## **Online Player Registration Instructions for Blue Sombrero**

1. Go to your Region's Blue Sombrero portal. You can find it with our Region locator at the following link: <u>https://ayso.org/find-your-region/</u>

2. Click on "**Register Now**" in the top right hand corner of the site.

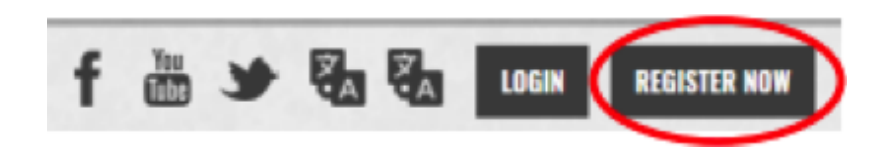

3. Complete the "Create New Account" section on the Login screen. Then click "Create Account".

| ubmit your o | rder at che | ckout! |   |
|--------------|-------------|--------|---|
| First Name   |             |        |   |
| Last Name    |             |        |   |
| Email Addre  | 255         |        |   |
| Create Use   | rname       |        |   |
| Password     |             |        |   |
| Confirm Pa   | ssword      |        |   |
| C            | reate Ac    | count! | > |

4. Complete the **Primary Parent/Guardian Information** section. If you wish to add a Secondary Parent/Guardian to the account (to be cc'd on all Program related emails), click the **\*+Add Secondary Account Holder**" button and enter their information in the **Secondary Parent/Guardian Information** section. If not, click **\*Continue**."

| Primary Parent/Guardian Information                   |                                                                  |  |
|-------------------------------------------------------|------------------------------------------------------------------|--|
| Lipited Press                                         | Sanrio Kitty<br>Email: Sanrio@gmail.com<br>Username: Sanrio-Kity |  |
| Gender*                                               | FEMALE *                                                         |  |
| First Name*                                           | Sanvio                                                           |  |
| Last Name*                                            | 1000                                                             |  |
| Select your<br>relationship to your<br>participants:* | Mother *                                                         |  |
| Email Address*                                        | See Trailage affinese                                            |  |
| Username*                                             |                                                                  |  |
| Address'                                              |                                                                  |  |
| a - B                                                 | 🗆 i 🗧 👝 🖨 🧑 👌 💻 🚾                                                |  |

5. Select the type of registration that best describes your situation.

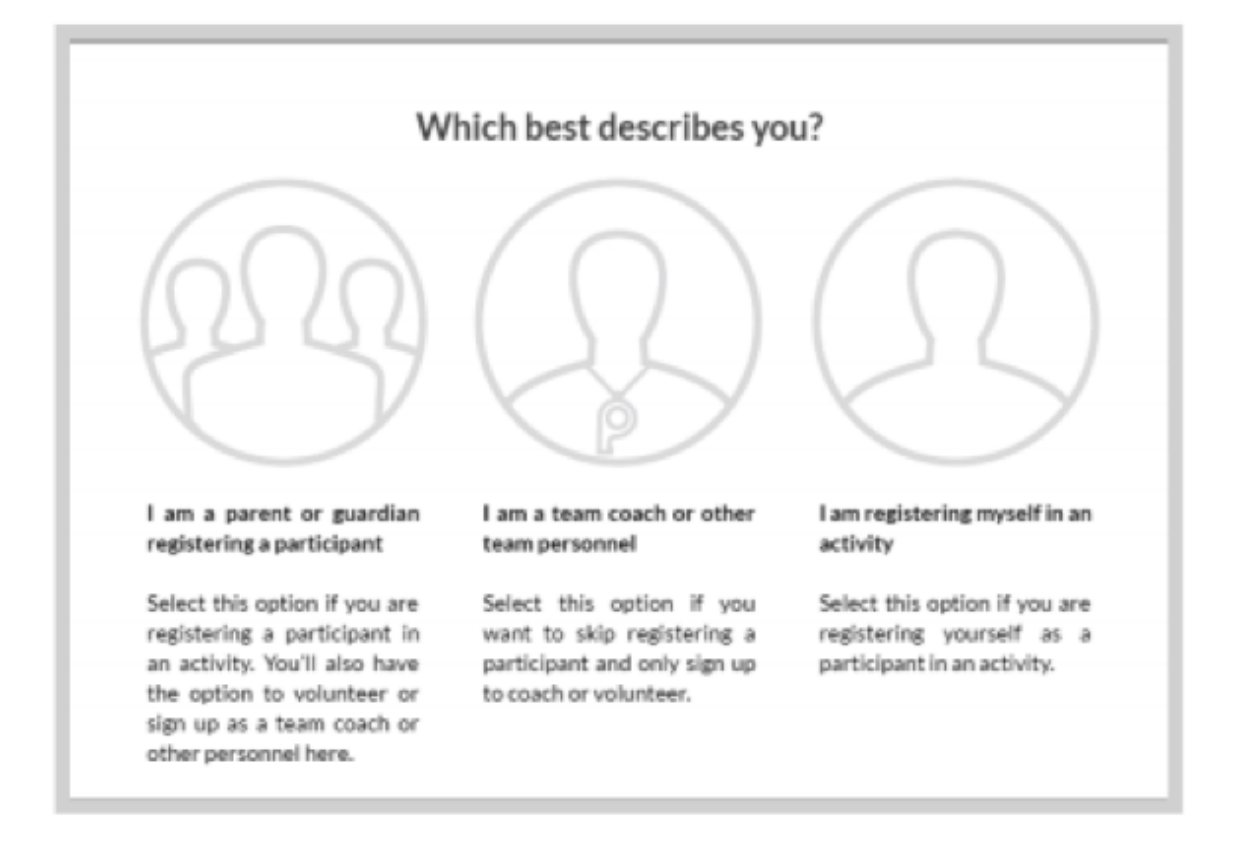

6. Complete the **Add New Participant** section. Please be sure your child's birth date is set correctly. Click "**Continue**."

| $\langle$ | Add New Participant: | $\odot$                                 |
|-----------|----------------------|-----------------------------------------|
|           | ? Is the participant | the same as the primary account holder? |
|           | Lipited Photo        | Hello Kitty                             |
|           | Gender*              | FEMALE                                  |
|           | First Name*          | Hello                                   |
|           | Middle Name          | 1                                       |
|           | Last Name*           | Kitty                                   |
|           | Suffix               | Select Suffix *                         |
|           | Nickname             |                                         |
|           |                      |                                         |

7. You will see the available programs listed for your player. Click on "**+Register**" and then click "**Continue**."

| Programs Available for Hello | Kitty                    |            |
|------------------------------|--------------------------|------------|
| 0                            | Activity Type:<br>Soccer | $\odot$    |
| 1                            | \$0.00                   | + REGISTER |

8. Complete the **Program Information** section. Click "Continue."

| Program Information                | needed for Hello Kitty                 |
|------------------------------------|----------------------------------------|
| Emergency Contact<br>First Name*   | Sanrio                                 |
| Emergency Contact<br>Last Name*    | Kitty                                  |
| Emergency Contact<br>Phone number* | 808 223 1234                           |
| 1 2017 Fall Core                   | U12-G (10-11 years old) He llo Kitty O |
| Mailing Address                    | 60 Characters Remaining                |
| Mailing City                       |                                        |
| Mailing State                      | Select State *                         |
| Mailing ZIP                        |                                        |

## NOTE RE: WAIVERS:

Please be sure to click on the 2 boxes after the words "**I accept the waiver**." These waivers are regarding Authorization, Disclaimer, Assumption of Risk and Waiver and Consent Agreements.

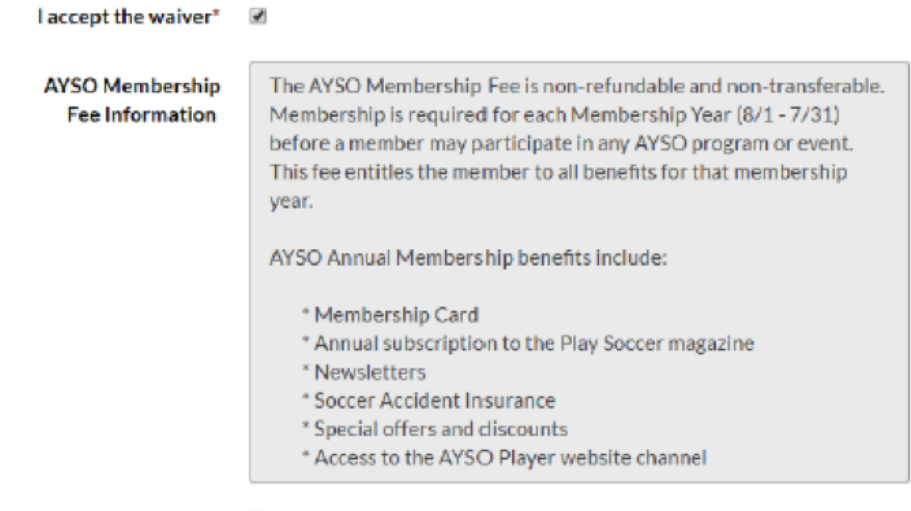

Please Note that the AYSO Membership fee of \$17.50 is non-refundable.

9. Click on "Click Here to eSign Form."

| E-signature for | Hello Kitty             |                          |
|-----------------|-------------------------|--------------------------|
| 2017 Fall Core  | U12-G (10-11 years old) | Click Here to eSign Form |
|                 |                         | «Back Continue»          |

- a) Click on the box next to the words "I agree to use an electronic signature."
- b) Click on the radio button next to the words "I represent and warrant that I am the parent or

legal guardian..."

- c) Type your name in the yellow box for "Parent/Guardian Signature."
- d) Click on "Continue to Review" located after the concussion form.

| I HAVE READ THE EMERGENCY AUTHORIZATION AND ALL AGREEMENTS SET FORTH HEREIN, AND I FULLY UNDERS<br>THIS FORM AND AGREEING TO THE SE TERMS. I SIGN THIS FORM FOR MYSELF AND, IF PARENT, ON BEHALF OF PLAY<br>WITHOUT INDUCEMENT. I ALSO AGREE TO INFORM AYSO IN A TIMELY MANNER IF ANYTHING ON THIS FORM CHANGI               | TAND THE TERMS OF EACH AND TH<br>I'ER AND MEMBERS OF PLAYER'S FAI<br>ES.             |
|----------------------------------------------------------------------------------------------------|--------------------------------------------------------------------------------------|
| Jagree to use an electronic signature {read more}                                                                                                    |                                                                                      |
| Oppresent and warrant that I am the parent or legal guardian of the Player named on this application, a minor, and the<br>Agreement IN CONSIDERATION OF Player's being able to participate in the Events. I agree the terms and conditions here<br>participation takes place, unless superseded by a new player application. | at I am authorized on behalf of myself,<br>eof shall apply to all of my Player's par |
| Parent/Guardian Signature                                                                                                    | Date                                                                                 |

10. Review the information on the registration and concussion forms, click on "**Submit** signed player information" located after the concussion form and then click "Continue."

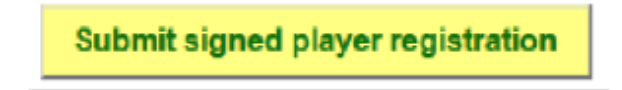

If you are going to Volunteer please follow the next steps 11-15. If you are not volunteering please skip to step 16.

11. Complete the Volunteer Selection page. DO NOT SELECT MORE THAN ONE VOLUNTEER POSITION AT THIS TIME. Additional volunteer roles can be added at a later time after registration is complete. Select the Volunteer position you're interested in, and you will be prompted to complete information about the volunteer position. If you do not wish to volunteer, click on the box next to the words "I do not wish to volunteer at this time" and click "Continue."

| The following posi          | itions are available    |                         |                           |
|-----------------------------|-------------------------|-------------------------|---------------------------|
| 1 2017 Fall<br>• Hello is n | Core<br>egistered here! | U12-G (10-11 years old) |                           |
| Q Assist                    | tant Coach              |                         | 0 SIGN UP                 |
| Q Head                      | Coach                   |                         |                           |
| Q Pictur                    | re Day                  |                         | I SIGN UP                 |
|                             | ee                      |                         | 0 SIGN UP                 |
| Q Regis                     | tration                 |                         | 0 SIGN UP                 |
|                             |                         |                         | ~                         |
|                             |                         | I do not wish t         | to volunteer at this time |
|                             |                         |                         | «Beck Continue )          |

12. Select the name of the volunteer and click "Continue."

| Who would you like to select for the following position(s)? |              |                |                            |            |
|-------------------------------------------------------------|--------------|----------------|----------------------------|------------|
| 1                                                           | Board Member | 2017 Fall Core | >12U-G                     | 0 0        |
|                                                             |              |                | +                          |            |
|                                                             |              |                | Invite New<br>Account User |            |
|                                                             |              |                | «Back                      | Continue • |

- 13. Complete the Additional Position Information section and click "Continue."
- 14. Click on "Click Here to eSign Form."
- a) Click on the box next to the words "I agree to use an electronic signature."
- b) Click on the radio button next to the words "I am an adult of the age of majority in my state..."

c) Type your name in the yellow box for "Volunteer Signature."

d) Click on "Continue to Review."

| I HAVE READ THE EMERGENCY AUTHORIZATION AND ALL AGREEMENTS SET FORTH HEREIN, AND I FUL<br>This form and agreeing to these terms. I sign this form for myself and, if parent, on beha<br>without inducement. I also agree to inform ay so in a timely manner if anything on this form | LY UNDERSTAND THE TERMS OF EACH AND THAT I A<br>LF OF PLAYER AND MEMBERS OF PLAYER'S FAMILY,<br>CHANGES. |
|----------------------------------------------------------------------------------------------------|----------------------------------------------------------------------------------------------------|
| Read more)                                                                                                    |                                                                                                    |
| I an adult of the age of majority in my state. I agree the terms and conditions hereof shall apply to all of n<br>by a new player application.                                                                                                    | ny participation in the Events, regardless of the year or                                                |
| Holunteer Signature Type your name to sign                                                                                                    | Date                                                                                                    |

15. Review the information on the volunteer form, click on **"Submit signed volunteer application**" and the click **"Continue."** 

16. The last screen is the Checkout Screen.

a) Review your **Registration Summary**. You will see the Region Division Fee and the AYSO Membership Fee as separate line items and then a subtotal.

| Registration Summary |                                 |
|----------------------|---------------------------------|
| Coupon Code:         | Apply                           |
| A 2017 Fail Core     | 12-G (10-11 years 0             |
| Payment Options:     | Registration Breakdown:         |
| PAY IN FULL          | SELECTED Division Price         |
|                      | AYSO Membersh \$17.50<br>ip Fee |
|                      | Subtotal                        |
|                      | Remove from cart                |
|                      | CONTINUE                        |

## Note: If your Region offers scholarship you can apply the coupon code on this screen.

b) Enter payment information and click "Continue."

| Payment Information     |                                          |
|-------------------------|------------------------------------------|
| Payment Method*         | Credit Card 🛞 Check                      |
| Card Number*            | 411111111111 YEA                         |
| Expiration Date*        | January • 2017 •                         |
| Security Code*          | 123 What's this ?                        |
| Is the billing address? | ess same as the primary account holder's |
| First Name*             | Tony                                     |
| Last Name*              | Stark                                    |
| Address 1*              | 112 Krog St                              |
| Address 2               |                                          |
| City, State"            | Atlanta Georgia 💌                        |
| Zip*                    | 30307                                    |
|                         | CONTINUE                                 |

c) Please read the **Terms and Conditions**. Click on the radio button next to the words "I Agree to the Terms and Conditions" and click "**Continue.**"

| Confirmation |                         |             |                                           |       |  |  |  |
|--------------|-------------------------|-------------|-------------------------------------------|-------|--|--|--|
| 21           | 2015-adolet fair locar  | ) at a days | ) instructiony                            | 0     |  |  |  |
| Paid in Full |                         |             |                                           |       |  |  |  |
|              | Division Price          |             |                                           |       |  |  |  |
|              | AYSO Membersh<br>Ip Fee |             |                                           |       |  |  |  |
|              |                         |             | ORDER TOTAL: :                            | -     |  |  |  |
|              |                         |             | DUE TODAY:                                | 100   |  |  |  |
|              |                         |             | I Agree to the <u>Terms and Condition</u> | ons 🗹 |  |  |  |

17. Submit your order by clicking on "Complete Order."

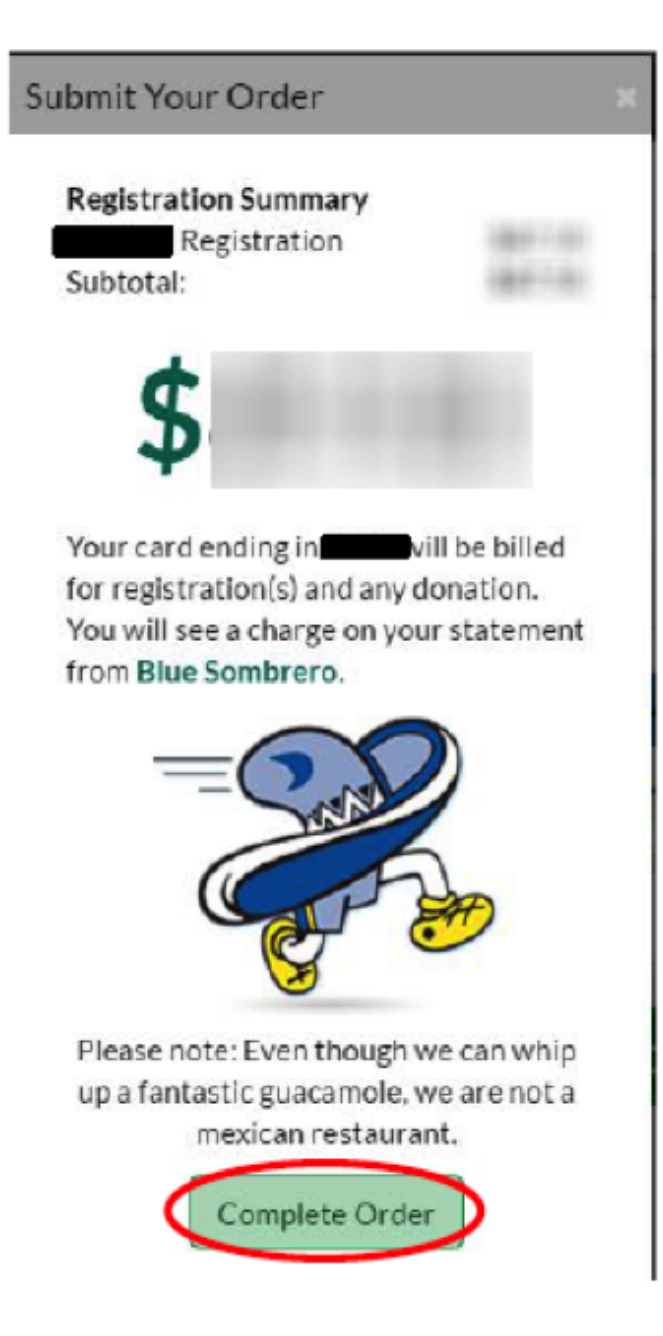

18. You will see a **Registration Order Summary** page. You will also receive a confirmation email, detailing your registration.

| Registration Order Summary |                                          |                        |                                              |                 |  |  |  |
|----------------------------|------------------------------------------|------------------------|----------------------------------------------|-----------------|--|--|--|
| 8 1                        |                                          | -                      |                                              | 0               |  |  |  |
| Description                |                                          | Price                  |                                              | Balance Amount  |  |  |  |
| Division Price             |                                          |                        |                                              | \$0.00          |  |  |  |
| Yeah                       |                                          |                        |                                              |                 |  |  |  |
|                            |                                          |                        |                                              | ORDER TOTAL:    |  |  |  |
| Order Detail               |                                          |                        |                                              |                 |  |  |  |
| Order Number               |                                          |                        | 100000                                       |                 |  |  |  |
| Name                       |                                          |                        |                                              |                 |  |  |  |
| Address                    |                                          |                        |                                              |                 |  |  |  |
| City/State/Zip:            |                                          |                        |                                              |                 |  |  |  |
| Order Confirmation         | on Message for: 20<br>up for 2015 Rec So | 015 ABM8<br>ocer. Thop | 3 Rec Soccer<br>e you're as ready for the se | ason as we are. |  |  |  |

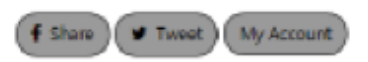

19. You have completed the online registration process.

20. Print 1 copy of your child's registration and concussion forms. To print your child's forms, click on "**My Account.**"

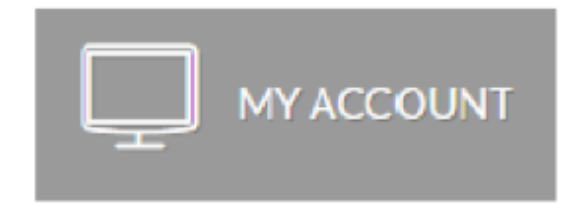

21. Click on "View/Print Form."

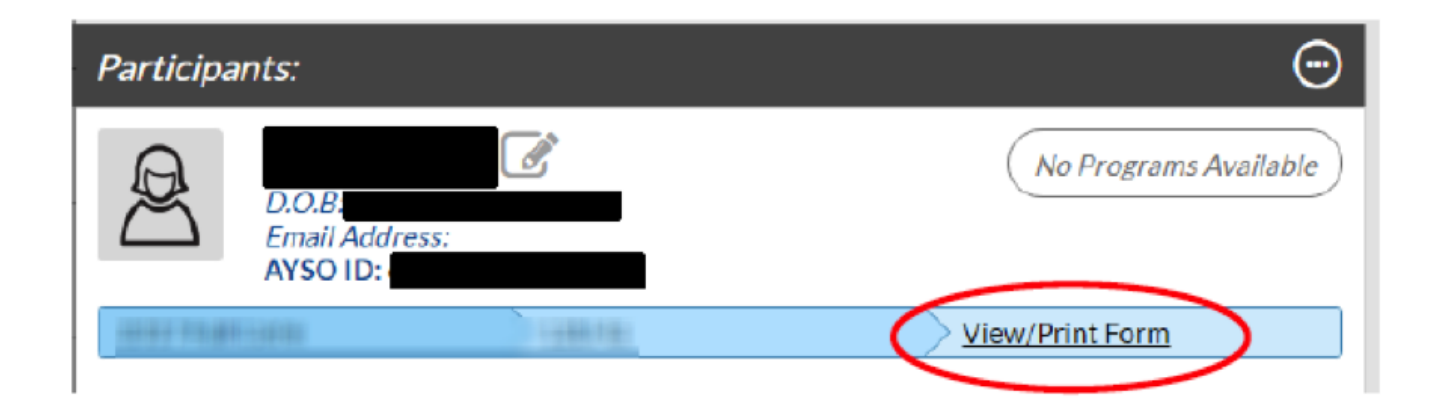

If you do need further assistance please call the Blue Sombrero Support Center at 866-258-3303. Or you can also send an email <u>support@bluesombrero.com</u>.